## Getting Set Up for Virtual Care Downloading the Application on a Computer

1

In any browser, search for **Download Cisco Webex Meetings** in the address bar. This should take you to a Google, Bing, or Yahoo page. There, click the link that looks like this:

www.webex.com > downloads \*

Cisco Webex | Download

Install Cisco Webex Meetings or Cisco Webex Teams on any device of your choice. Get stepby-step instructions for scheduling your own Webex meetings, ...

Open the Website, and click the **blue download button** for Cisco Webex Meetings. It should look like

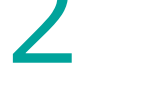

this:

3

The application will download. Run the download by clicking the **Run** button or **double-clicking on the file that was downloaded**. Cisco respects and protects your privacy, so they won't install anything on your machine without your consent.

The file might look like this:

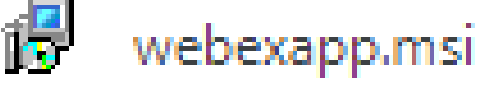

 $\sim$ 

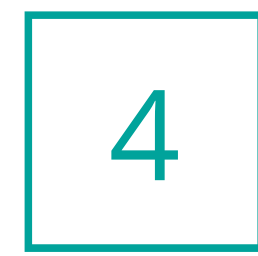

When it is finished installing, the app will open. **Allow the app to have access to your camera and microphone** so that when you join your meeting, everyone will be able to see and hear you.

That's it! **You don't need to register for an account or do anything else**. Your app will be ready to use when you click on a meeting invitation.

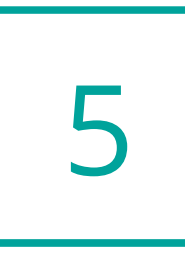

Look for the **green join button** in your email. When you click on it, the Webex Meetings application will open, and you will be asked for your name and email. **Please only use your first name.** You'll only be asked to do this once.

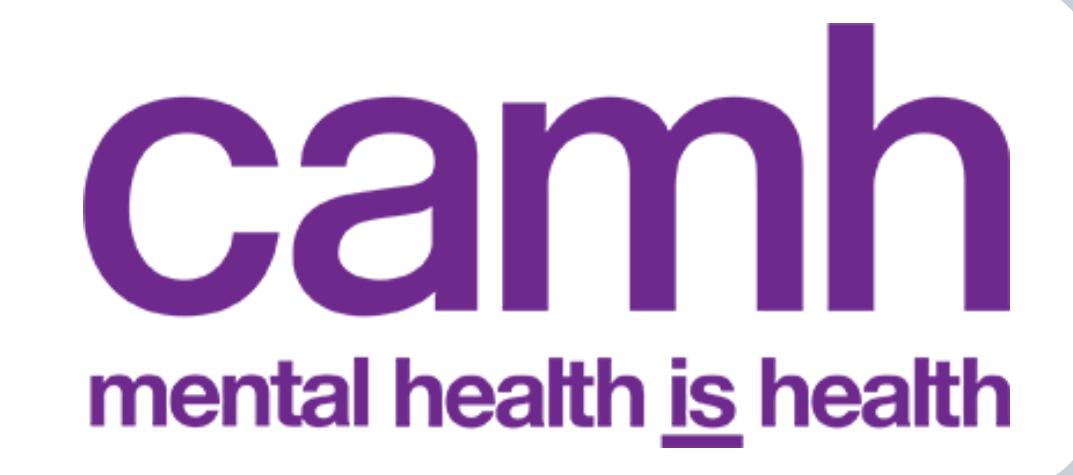